## Switching to Sunday Keys sounds

- Fade the volume on the Keyboard/Piano all the way down.
- Turn the touch screen on (press the button behind the lower right of the screen). The touch functions take a moment to start working, there is a mouse and keyboard you can use if required instead.
- Fade Master Fader to full (top right of app interface).

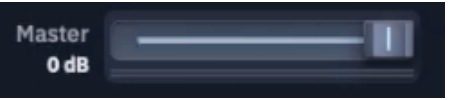

- Ensure the app's audio is outputting to the Wave SoundGrid by pressing the menu icon at the top right of the interface.
- Now select "Settings" from the menu following by "Audio" and then opening the dropdown labelled: "Current Audio Output Device" to select "Waves SoundGrid".

|              |   | Settings                                                | ×                      |
|--------------|---|---------------------------------------------------------|------------------------|
| Audio        | > | Current Audio Output Device                             | Waves<br>SoundGrid     |
| Flex Routing | > |                                                         | Same as System         |
| Metronome    | > | Buffer Size                                             | Mac mini Speakers      |
| Midi         | > | Higher values reduce system strain but increase latency |                        |
| Performance  | > |                                                         | Splashtop Remote Sound |
| Snapshots    | > | Time to silence previous Patch                          | Waves SoundGrid 📀      |
|              |   |                                                         |                        |

## Switching back to the Keyboard sounds

• Fade the Master fader all the way down.

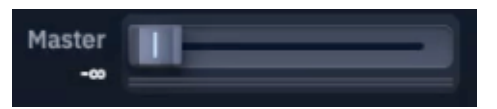

• Fade the volume on the Keyboard/Piano all the way up.

## When finished playing...

• Ensure the Master fader is all the way down on the app.

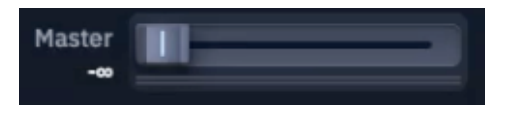

- Fade the volume on the Keyboard/Piano all the way up before switching it off.
- Turn the touch screen off (press and hold the button behind the lower right of the screen until the screen turns off).